# 인포21 비금융 학생증 신청 단계

2024. 02. 07.

미래혁신원 학생지원센터(제증명)

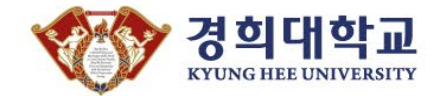

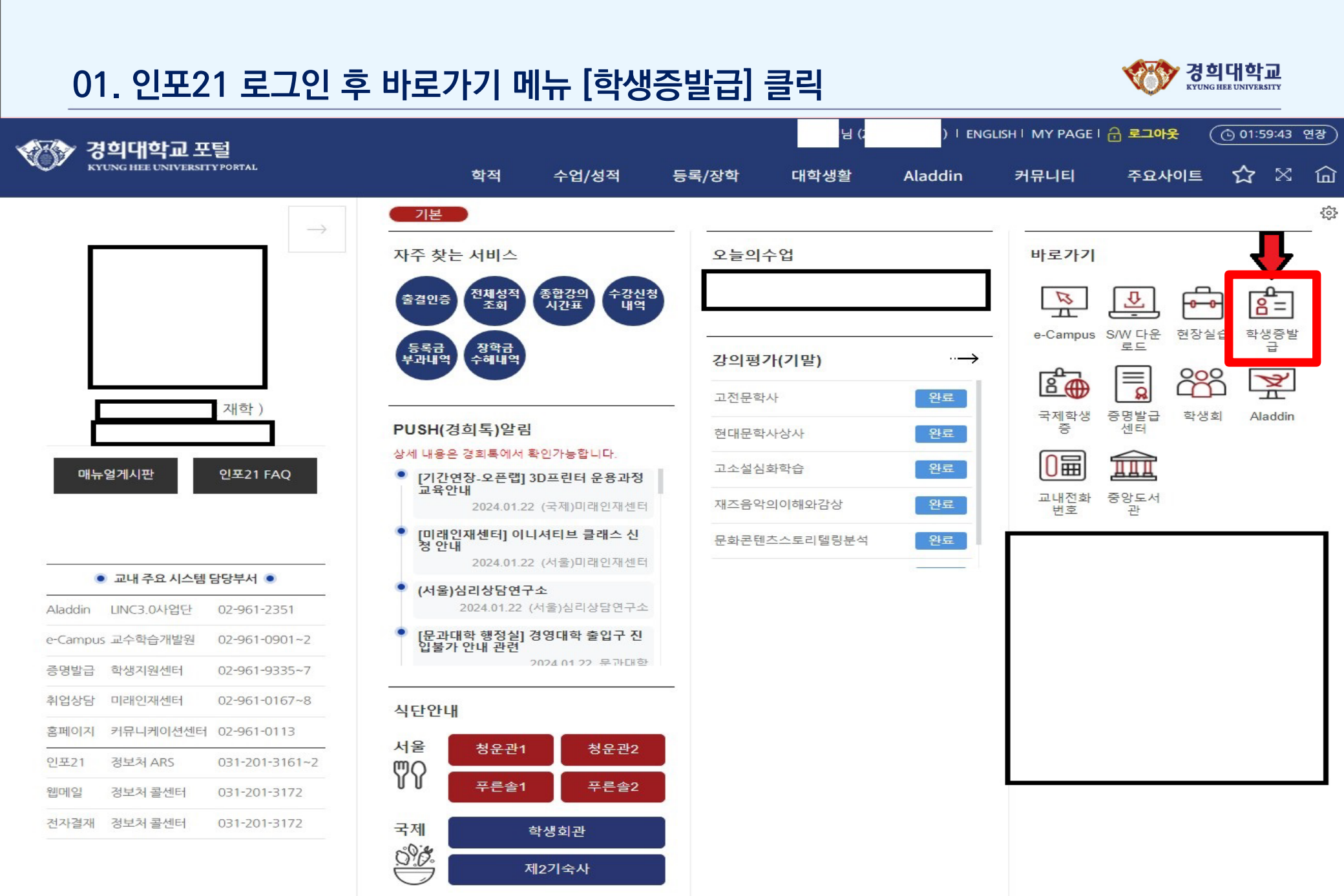

## 02. 화면 좌측 스마트 CARD 메뉴 중 [비금융 카드 신청] 클릭

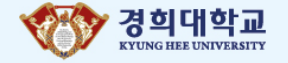

🎯 경희대학교 | 카드 발급 시스템

스마트 CARD

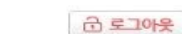

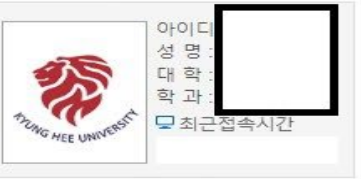

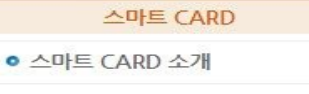

#### ● 스마트 CARD 발급 신청

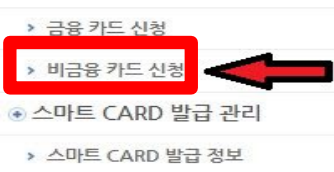

#### 경희대학교 스마트 CARD 소개

#### 01 스마트카드란?

스마트카드 시스템은 카드에 RF(Radio Frequency)칩을 내장하여 신분증 외에 학교(전자출결기능, 도서관이용기능) 및 금융서비스(현금카드기능, 체크카드기능, 교통카드기능)와 같은 다양한 기능을 활용할 수 있는 정보화 서비스 입 니다. 이는 학사 정보화 구현을 통해 사용자 중심의 정보 서비스를 제공하기 위한 우리 대학의 방향입니다.

#### 02 스마트카드의 기능

- 학생증/신분증
- 도서관 출입/도서 대출 반납
- 출입통제
- 연습실 배정
- 좌석배정
- 제증명 발급
- 전자보관함
- 금융서비스(현금, 체크카드, 교통기능)

#### ○ 교내 스마트카드 활용장소

- 도서관 출입
  - 서울캠퍼스 : 중앙도서관, 의학도서관
  - 국제캠퍼스 : 중앙도서관
- 전자출결
  - 서울캠퍼스 : 평화의 전당
- 양방향강의 시스템
  - 서울캠퍼스 : 청운관 201호, 207호, 307호, 309호
- 연습실 배정 시스템
- 서울캠퍼스 : 음악대학
- 제증명 발급 시스템
  - 서울캠퍼스 : 청운관 1층 로비 및 학생생활지원존 내, 오비스홀(경영대학) 3층 무인발급기
- 국제캠퍼스 : 우정원, 공학관, 멀티미디어교육관, 학생회관 1,2층 무인발급기
- 전자보관함
  - 국제캠퍼스 : 중앙도서관, 1층 로비 무인보관함

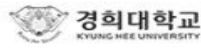

### 미래혁신원 학생지원센터(제증명)

※ 도서관 이용은 "경희대도서관이용증" 어플을 다운받아 사용 가능합니다.

\* 경희대학교 학생임을 증명하는 신분증입니다. 신분증 사진인 점을 감안하여 규격에 맞는 사진을 업로드 해주시기 바랍니다.

- 본인 여부를 확인 할 수 없을 정도로 오래된 사진은 불가합니다.

- 이미지 스티커사진(ex.스노우카메라) 여러사람이 함께 나온 사진은 불가합니다.

- 배경에 사물이 노출되거나 야외를 배경으로 촬영하여서는 안됩니다.

- 얼굴방향은 정면을 응시하여야 하며 측면 포즈의 사진은 불가합니다.

5. 부적격한 증명사진은 학생증 발급이 취소 될 수 있습니다.

2. 학부생은 비금융 카드 신청이 불가합니다. (외국인의 경우 학부생도 신청 가능)

3. 도서 연체가 있는 경우, 학생증 발급이 제한될 수 있습니다.

4. 인포21에 사진 등록을 완료해 주시기 바랍니다.

[ 학생증 사진 규격 안내 ]

<학기 초 신입생 신청기간에는 발급이 지연될 수 있습니다>

1. 발급기간은 신청 후 7~14일정도 소요됩니다.

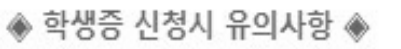

경희대학교 Kyung Hee UNIVERSITY

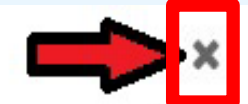

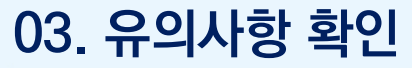

## 04. 안내사항 확인 후 [발급신청서 작성] 클릭

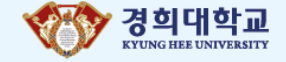

경희대학교 비금융카드 신청

비금융 스마트CARD 발급 안내

■발급신청 및 교부일자 안내

- \* 신청대상
- ① 내국인
- 대학원 석/박사 신(편)입생 및 재/휴학생(학부생 및 졸업/수료생 신청불가)
- ② 외국인
- 학부, 대학원 석/박사 신(편)입생 및 재/휴학생(외국인은 학부생도 신청 가능)
- \* 신청기간 : 학기 내 신청 가능
- \* 신청방법 : 인포21 로그인 → 화면 우측 '학생증발급' 기능 클릭

\* 교부기간 : 접수일로부터 약 7일~14일 후 (신청건이 과도하게 많은 경우 그 이상 소요될 수 있음)

- \* 교부장소
- 신·편입생 특별신청 기간
- 소속 대학원 행정실, 외국인 학부생의 경우 청운관 6층 글로벌교육지원팀
- ② 특별신청 기간 종료 후
- 학생지원센터 제증명 (특정 사유가 인정되는 경우 교부장소 변경 가능)
- \* 필요서류
- 신분증(주민등록증, 여권, 운전면허증, 외국인등록증
- 재발급 수수료 5,000원 (제증명 창구에 현금 납부만 가능, 기타 결제 불가)

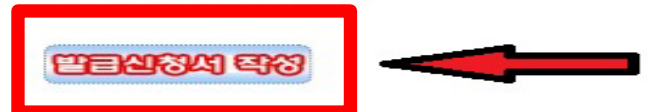

#### - 유의사항

학생증은 금융 또는 비금융 1개만 신청 가능합니다. (중복신청시 가장 최근 신청한 카드만 사용 가능)
도서관 이용은 "경희대도서관이용증" 어플을 다운받아 사용 가능합니다.
재발급 신청 시 소정의 수수료가 부과됩니다.
학생증 신청 후 발급이 진행중이거나 완료된 경우는 수정/취소할 수 없습니다.
신청 취소의 경우 학생지원센터(제증명)으로 연락 주시기 바랍니다.

\* 서울캠퍼스 학생지원센터(제증명): 02-961-9335~7

## 05. 필요사항 입력 및 확인 후 [신청 등록] 클릭

경희대학교 스마트 CARD 발급

- 카드 발급 신청 페이지 입니다. 입력 항목을 빠짐 없이 작성해주세요.

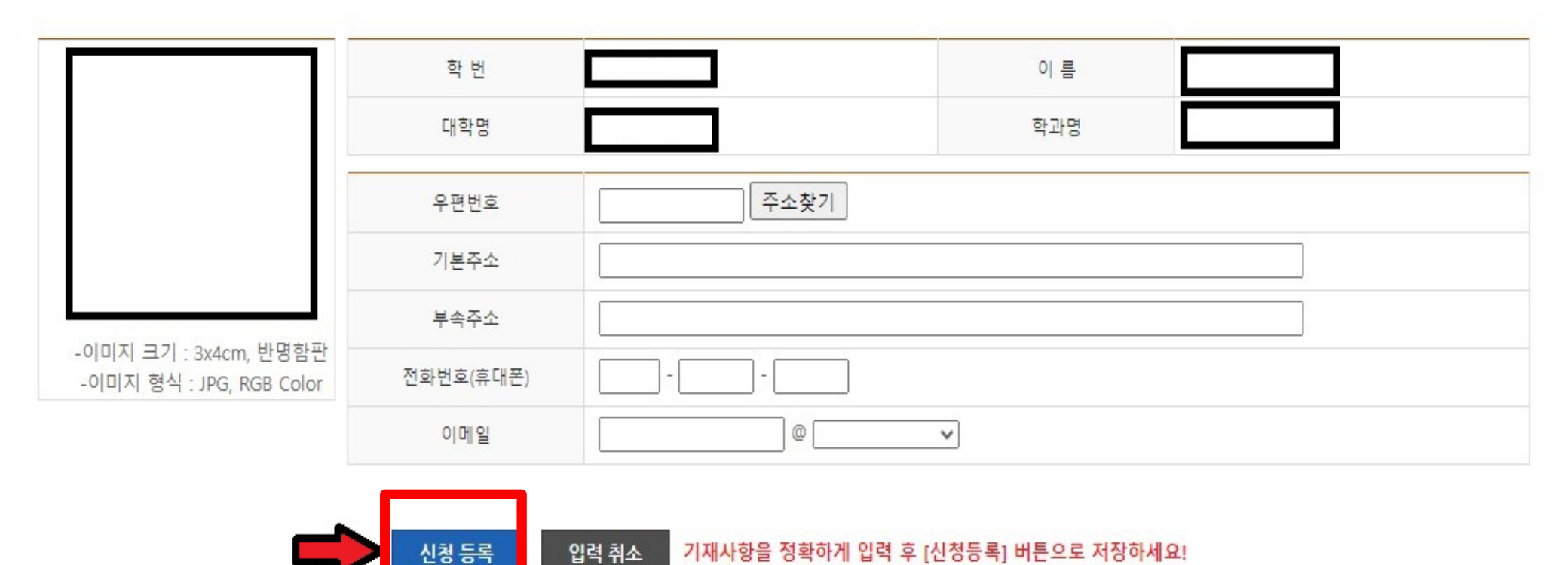

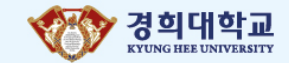

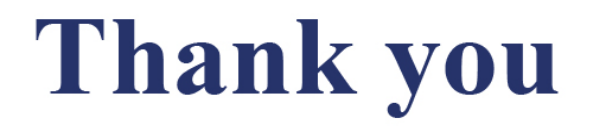

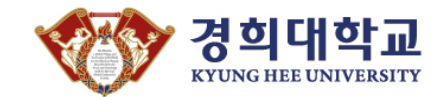